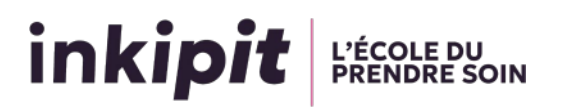

# Procédure de paiement de l'oral de sélection Parcoursup

## **Paiement par carte bancaire**

### 1. Accédez à la page de paiement

Rendez-vous sur la page dédiée au paiement en ligne d'Inkipit : <u>Paiement en ligne -</u> ParcourSup - Inkipit.

| inkipit                 |                                               | P Ressources           |                         | ② Espace ETUDE        | 🖹 NetYpareo         | Offres d'emploi     | -¦¢⊱ Le média |
|-------------------------|-----------------------------------------------|------------------------|-------------------------|-----------------------|---------------------|---------------------|---------------|
|                         | Nos formations 🐱                              | L'école 🗸              | Étudier à Inkipit 🖌     | Entreprises 👻         | Contact             | Accès               | Je candidate  |
| Paie                    | ement de vo                                   | tre oral d             | le sélectio             | on                    |                     |                     |               |
| Suite à v<br>de frais c | otre candidature sur Parcour<br>de sélection. | sup, votre dossier a   | été retenu. Avant votr  | e entretien de sélect | ion, vous devez vou | s acquitter des 80€ |               |
| Nous voi                | us invitons à procéder au pai                 | ement seulement ap     | rès avoir réservé votre | e créneau d'entretien | sur Parcoursup.     |                     |               |
| Une cont                | firmation par e-mail vous ser                 | a envoyée après la fi  | nalisation du paiemer   | t.                    |                     |                     |               |
|                         |                                               |                        |                         |                       |                     |                     |               |
|                         | Tous les                                      | champs sont obligatoir | es.                     |                       |                     |                     |               |
|                         | Email :                                       |                        |                         |                       |                     |                     |               |
|                         |                                               |                        |                         |                       |                     |                     |               |
|                         |                                               |                        |                         |                       |                     |                     |               |
|                         | Nom :                                         |                        |                         |                       |                     |                     |               |
|                         |                                               |                        |                         |                       |                     |                     |               |
|                         |                                               |                        |                         |                       |                     |                     |               |
|                         | Brénom                                        |                        |                         |                       |                     |                     |               |
|                         | Frenom                                        | 16                     |                         |                       |                     |                     |               |
|                         |                                               |                        |                         |                       |                     |                     |               |
|                         | Nº Cana                                       | idat eur DarcourSup    |                         |                       |                     |                     |               |
|                         | N Call                                        | idat sui Parcoursup    | ,                       |                       |                     |                     |               |
|                         |                                               |                        |                         |                       |                     |                     |               |
|                         | Formatio                                      | on :                   |                         |                       |                     |                     |               |
|                         | Chois                                         | r une formation        |                         |                       | ~                   |                     |               |

#### 2. Remplissez vos informations

- Remplissez tous les champs requis. Ces informations sont essentielles pour traiter votre paiement de manière sécurisée.
- Cliquez sur le bouton « Procéder au règlement de 80 € » une fois que vous avez vérifié l'exactitude des informations renseignées.

### 3. Saisissez vos informations de paiement

L'ÉCOLE DU PRENDRE SO

inkipit

- Vous serez redirigé vers une page sécurisée pour entrer vos informations de paiement.
- Entrez les détails de votre carte bancaire dans la section prévue à cet effet sur le côté droit de la page.
- Vérifiez les informations, puis appuyez sur « Valider » pour confirmer le paiement.

| Annuler et retourner à la boutique                        |                                    |                 | Sélectionnez votre langue : FR v |
|-----------------------------------------------------------|------------------------------------|-----------------|----------------------------------|
| SPPLU                                                     | JS                                 |                 |                                  |
| inki <b>pit</b>                                           | L'ÉCOLE DU<br>PRENDRE SOIN         |                 | Informations pour le paiement    |
| https://inkipit.org                                       |                                    | Numéro de carte |                                  |
| Identifiant du marchand :                                 | 85869018                           | Expire fin      | mois 🗸 année 🗸                   |
| Référence commande :                                      | 5463 ES Toulouse                   | Cryptogramme    | () (?)                           |
| Montant :<br>L'adresse de ce site de paiement préfixée pa | 80,00 EUR                          | visuei          | VALIDER                          |
| un site sécurisé et que vous pouvez régler                | votre achat en toute tranquillité. |                 |                                  |

Note importante : en fonction de votre banque, une étape supplémentaire de vérification peut vous être demandée pour finaliser le paiement. Cela peut inclure la confirmation via une application mobile dédiée, la saisie d'un code unique reçu par SMS, ou une validation par SMS. Assurez-vous d'avoir accès à votre téléphone ou à votre application bancaire durant ce processus.

| 4. Confirmation de paiement                                                                                                    | Votre demande de paiement a été<br>enregistrée avec succès.                                                                                                    |                                                                                    |  |
|----------------------------------------------------------------------------------------------------|----------------------------------------------------------------------------------------------------|------------------------------------------------------------------------------------|--|
| Une fois le paiement validé, vous verrez                                                                                         | RAPPEL : Cette transaction a été effectuée en mode TEST.                                                                                                    |                                                                                    |  |
| (acceptée ou refusée).                                                                                                    | BOUTIQUE :<br>Adresse URL :<br>Identifiant du marchand :<br>Référence commande :                                                                                                    | Inkipit<br>https://inkipit.org<br>85869018<br>5463 ES Toulouse                     |  |
| Vous recevrez également un email de<br>confirmation à l'adresse électronique que vous<br>avez indiquée au début de la procédure. | CARTE BANCAIRE : 8<br>Date / Heure :<br>Numéro de carte :<br>Numéro de autorisation :<br>Numéro de contrat :<br>Numéro de contrat :<br>Type :<br>Martana Contrat :<br>Usage :<br>Réference unique de transaction : | 00,00 EUR<br>11-03-2024 / 17:14:59 (GMT+1)<br>XXXXXXXXXXXXXXXXXXXXXXXXXXXXXXXXXXXX |  |
|                                                                                                    |                                                                                                    | CKET                                                                               |  |